## Instructivo para activación del agregador por parte de la agencia

Usuario de agencia para operar con agregador

Para que puedan conectarse a NDC a través de un agregador, la Agencia debe crear un nuevo usuario en el portal. el cual deberán posteriormente entregar al agregador, para que también lo configure por su lado (el email). Este email recibirá todas las notificaciones de NDC, como: la confirmación de compra y confirmación de remisión. Está permitido usar un email genérico.

**Precondiciones:** Usuario que creará nueva cuenta, tiene acceso al Portal NDC by LATAM y rol "Administrador General" o "Supervisor" que permite creación de nuevos usuarios.

## URL de Portal NDC: https://www.agency.latamairlines.com/

**Paso 1:** Ingresar al Portal NDC y seleccionar en la esquina superior derecha el nombre del usuario. Click en "Tu cuenta".

| LATAM NDC<br>AIRLINES PORTAL Ordenes Administrar V Centro de ayuda                                             | •                        | Estado de vuelo 🍅 V | Pruebas ^     |
|----------------------------------------------------------------------------------------------------|--------------------------|---------------------|---------------|
|                                                                                                    |                          |                     | • Tu cuenta   |
| lda y Vuelta 🗸 Economy 🗸 1 pasajero 🗸                                                                          |                          |                     | Cerrar sesión |
| Ingresa origen Ingresa destino Ida Fecha                                                                       | Vuelta Fecha             | Ingresa accoun      | Buscar        |
|                                                                                                    |                          |                     |               |
| Tu seguridad es nuestra prioridad                                                                              | Flexibilidad de viajes   |                     | >             |
| Visita nuestro Centro de información COVID-19 y conoce las medidas de<br>seguridad, flexibilidad y requisitos. | Conoce los requisitos de | viaje               | >             |
| Ofertas de vuelo desde <u>Santiago de Chile</u> ~                                                              |                          |                     |               |
| Oferta LATAM                                                                                                   |                          |                     |               |

Paso 2: Seleccionar "Usuarios", tercera opción a la izquierda.

| LATAM NDC<br>FAIRLINES PORTAL | Órdenes Administrar ~ Centro de ayuda | Estado de vuelo 🎍 u 🕐 Pruebas 🗸 |
|-------------------------------|---------------------------------------|---------------------------------|
| Administrar cuenta            | Datos personales                      |                                 |
| 🕅 Datos personales            |                                       |                                 |
| Datos de la agencia           | Nombre                                |                                 |
| ឹង្កាំ Usuarios               | Teléfano móvil                        |                                 |
|                               |                                       | Cambiar                         |
|                               | Email                                 |                                 |
|                               | Contraseña                            |                                 |
|                               |                                       | Campiar                         |
|                               |                                       |                                 |

Paso 3: Clickear en el botón "Crear usuario".

| AIRLINES PORTAL             | Órdenes Administrar ~ Centro de ayuda           | Esta       | do de vuelo 🖕                  | Pruebas 🕚  |
|-----------------------------|-------------------------------------------------|------------|--------------------------------|------------|
| Administrar cuenta          | Usuarios                                        |            |                                |            |
| 🔏 Datos personales          |                                                 |            |                                |            |
| Datos de la agencia         | Revisa y administra los usuarios de tu agencia. |            |                                |            |
| ດີຊີ່ <sup>1</sup> Usuarios | Buscar por nombre o estado                      | Buscar     | 🕀 Crear usuario                |            |
|                             |                                                 |            |                                |            |
|                             | Nombre Email                                    | Rol        | Estado                         | Acciones   |
|                             |                                                 |            | <ul> <li>Habilitado</li> </ul> | :          |
|                             |                                                 | Supervisor | <ul> <li>Habilitado</li> </ul> | ÷          |
|                             | Tienes <b>2 usuarios</b> registrados            |            |                                | 1 - 2 de 2 |
|                             |                                                 |            |                                |            |

**Paso 4:** Seleccionar el rol "Agente Emisor". Completar la información del usuario a crear (nombre, apellido, correo y como opcional, teléfono móvil).

| 1. Colored and and                                                                                          |          | Crear un nuevo usuano                                                                |        |
|----------------------------------------------------------------------------------------------------|----------|--------------------------------------------------------------------------------------|--------|
| 1. Selecciona un rol                                                                                        |          | 2. Ingresa los datos Administrador general                                           |        |
| Administrador general<br>Crea y gestiona usuarios.                                                          | _        | Agente                                                                               | ]      |
| Supervixar<br>Crea y gestiona usuarios, hace reservas, emite órdenes y administra<br>órdenes de post venta. |          | Agencia                                                                              | ]      |
| Agente de reserva<br>Hace reservas y visualiza órdenes.                                                     |          | correc@agencla.com                                                                   | ]      |
| Agente emisor<br>Hace reservas, emite órdenes y administra órdenes de past venta.                           | <b>—</b> | Pass   Felfore movil (opcional)  Felfore movil (opcional)  Inseres a tu número nuevo | í<br>1 |
| Agente financiero<br>Visualiza y gestiona órdenes de post venta.                                            |          |                                                                                      | J      |
| Robotic - Apigee<br>Solo puede gestionar en la API.                                                         | _        | Crear usuario                                                                        |        |
|                                                                                                    |          | Volver                                                                               |        |
| Continuar                                                                                                   |          |                                                                                      |        |

**Paso 5:** Una vez creado el usuario, este debe ser activado por el agente y enviar el correo electrónico registrado (<u>correo@agencia.com</u> en el ejemplo) al agregador para que sea incorporado en su proceso de creación de órdenes.

| AIRLINES PORTAL     | Órdenes Administrar V Centro de ayuda           | Estado     | de vuelo 🐣                     | Pruebas    |
|---------------------|-------------------------------------------------|------------|--------------------------------|------------|
| Administrar cuenta  | Usuarios                                        |            |                                |            |
| 🔀 Datos personales  | 00001100                                        |            |                                |            |
| Datos de la agencia | Revisa y administra los usuarios de tu agencia. |            |                                |            |
| ก็คำ Usuarios       | Buscar por nombre o estado                      | Buscar     | 🕀 Crear usu                    | uario      |
|                     |                                                 |            |                                |            |
|                     | Nombre Email                                    | Rol        | Estado                         | Acciones   |
|                     | correo@agencla.com                              |            | <ul> <li>Habilitado</li> </ul> | :          |
|                     |                                                 | Supervisor | <ul> <li>Habilitado</li> </ul> | I          |
|                     | Tienes <b>2 usuarios</b> registrados            |            |                                | 1 - 2 de 2 |

## **Observaciones:**

- Si se trabaja con más de un agregador, el sistema permite entregar distintos correos a cada agregador.
- La cuenta debe estar activa antes de notificar al agregador, de lo contrario, la creación de órdenes por el agregador no funcionará correctamente.